### NASTAVOVÁNÍ VLASTNOSTÍ KOMPONENT

#### TLAČÍTKO – BUTTON – VLASTNOSTI

- Name název může obsahovat i diakritiku, ale ne např. mezery, tečky, pomlčky, apostrofy.
- Text nápis na tlačítku vyjadřuje jeho funkci, libovolné znaky
- Enabled povolené nebo zakázané hodnoty v editoru True nebo False (při programování nutno psát s malým písmenem)
- Font zobrazí známé okno s volbou fontu

### TLAČÍTKO – BUTTON – UDÁLOSTI

- Hlavní událost výběr v okně Events nebo poklepání na tlačítko
- Click nastane při klepnutí na tlačítko, vytvoří se přitom kostra, do které budeme zapisovat kód.
  - private void buttonVhodnéPojmenování\_Click(object sender, EventArgs e)
  - { • }

#### TEXTOVÉ POLÍČKO – TEXTBOX

- Slouží ke vstupu i výstupu textových údajů.
- Dá se do něj psát a text editovat
- Je možné také pracovat se schránkou. (Ctrl C, Ctrl V)

### TEXTOVÉ POLÍČKO – TEXTBOX – VLASTNOSTI

- Name
- Text
- Enabled
- BackColor barva pozadí, vybírá se ze seznamu

# TEXTOVÉ POLÍČKO – TEXTBOX – VLASTNOSTI

- Forecolor barva textu
- TextAlign zarovnání textu v políčku ReadOnly pouze ke čtení
- Multiline možnost více řádků
- Scrollbars posuvníky
- Font

# NASTAVOVÁNÍ VLASTNOSTÍ V PROGRAMU

- Přiřazovací příkaz:
  KAM = CO;
- To co je na pravé straně, uloží se do strany levé.
- Příkazy se oddělují středníky.
- Příklady:
  - textBoxAkce.Text = "Ahoj";
  - textBox1.ReadOnly = true;
- KAM i CO musí být téhož typu